# Hannah – App

hannah

Nach dem Öffnen der App erscheint Deine Buchungsübersicht

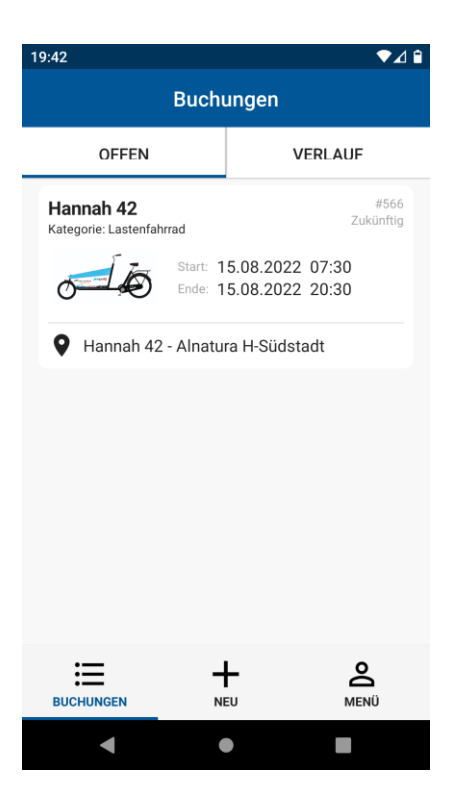

## Hannah – App Lastenrad buchen

- Zum neu buchen auf +Neu klicken und Du kommst auf die vorausgefüllte Buchungsmaske
- Hier in den Feldern Deine Wunscheinstellungen auswählen
- Dann auf <mark>Suchen</mark> klicken

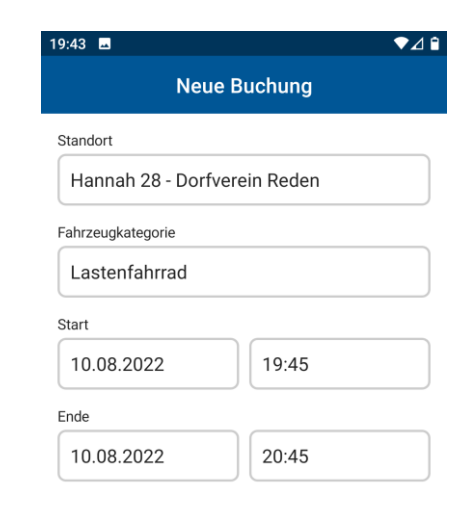

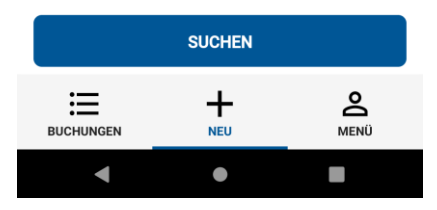

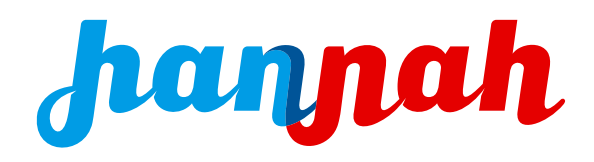

#### Hannah – App Lastenrad buchen

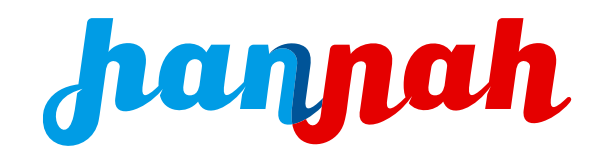

- Ist die Hannah nicht frei ٠ Option auswählen (<u>)</u> Option auswäh Cart 12.08.2022 12:45 Buchungsübersicht Hannah 3 Lastenfahrad lst die Hannah frei ٠ Ë, 2.08.2022 Ë, 2.08.2022 0 13:45 Buchung abgesch  $\oslash$ Klicke sie an, lese die Öffnungszeiten ٠ Buchung abgeschlossen MEINE BUCHUNGE **Buche Deine Hannah** ٠
  - WICHTIG: Die Buchung erscheint in Deiner Buchungsübersicht, die Bestätigungsmail mit dem QR-Code bzw. Buchungscode kommt erst ca. 30 Minuten vor dem Buchungszeitraum (quasi als Erinnerung)

## Hannah – App Kalender

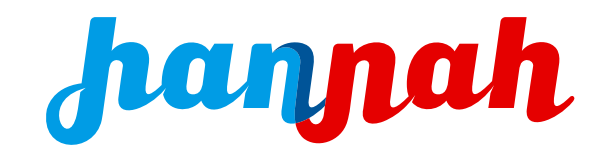

- Für Deine Lieblings-Hannah kannst Du Dir den Buchungskalender vorher anschauen klicke in der Eingangsmaske auf Menü
- Wähle Kalender, wähle Filter, wähle Fahrzeug, bestätigen, wähle Tag oder Monatsansicht

| 19:50 🖬                |      | ▼⊿ 🕯 | 19:51 🖬         |                                                  | ♥⊿ 🕯               | 19:51 🖬             |                 | ♥⊿ 🕯         | 19:51 🖬                                     |               |                  | ▼⊿ 🕯       | 19:52 🖬   |            |           |           | ▼⊿ 🕯      | 19:53 🖬 |         |         |          |                  | ♥⊿₿   |
|------------------------|------|------|-----------------|--------------------------------------------------|--------------------|---------------------|-----------------|--------------|---------------------------------------------|---------------|------------------|------------|-----------|------------|-----------|-----------|-----------|---------|---------|---------|----------|------------------|-------|
|                        | Menü |      | <               | Kalender                                         |                    | <                   | Kalender        |              | <                                           | Kalend        | der              |            | <         |            | Calende   | r         |           | <       |         | Kaleı   | nder     |                  |       |
| Account                |      | >    | Filter          |                                                  |                    | Filter              |                 |              | Fahrzeug                                    |               |                  |            | Fahrz     | eug        |           |           |           | Fahrz   | eug     |         |          |                  |       |
| Fahrzeuge              |      | >    | Filter 7        |                                                  |                    | Standort            |                 |              | Hannah                                      | 12 (Hannah 12 | 2 - Stadttei     | ~          | Han       | nah 12 (Ha | nnah 12 - | Stadttei  | ~         | Har     | inah 28 | (Hannah | 28 - Dor | fve N            |       |
| Standortkarte          |      | >    |                 | ZUR AGENDAANSICH                                 | HT WECHSELN        | Standort f          | filtern         | ~            |                                             |               |                  |            |           |            |           |           |           |         |         |         |          |                  |       |
| Kalender               |      | >    | Та              | a Mon                                            | at                 | Kategorie           |                 |              | Bauver                                      | in Wunstorf   | (Bauverein Wu    | unstorf)   |           | ZU         | R AGENDA  | ANSICHT V | VECHSELN  |         |         | ZUR AGE | NDAANSI  | ICHT WEC         | HSELN |
|                        |      |      | ind include     |                                                  |                    | Kategorie filtern V |                 |              | Frieda (FRIEDA · Das Lastenrad der Friedens |               |                  |            | Tag Monat |            |           |           | Tag Monat |         |         |         |          |                  |       |
|                        |      |      | < August 2022 > |                                                  |                    | Fahrzeug            |                 |              | 🗸 Hannah                                    | 12 (Hannah 12 | 2 - Stadtteillad | len Stöcke | <         | Aug        | ust 20    | 22        | >         | <       | ļ       | August  | 2022     |                  | >     |
|                        |      |      | Mo Di           | Mi Do Fr                                         | Sa So              |                     |                 |              | Hannah                                      | 14 (Hannah 1  | 4 - Rathaus He   | emmingen   |           |            |           |           |           |         |         |         |          |                  |       |
| Sonstiges              |      |      | 1 :             | 2 3 4 5                                          | 6 7                |                     |                 |              | 🗌 Hannah                                    | 19 (Hannah 1  | 9 - Dorf-Kultur  | -Erbe)     | Mo        | Di Mi      | Do        | Fr Sa     | So        | Mo      | Di      | Mi De   | > Fr     | Sa S             | io -  |
| Information            |      | >    | 8               | 9 10 11 12                                       | 13 14              |                     | ZUR AGENDAANSIO | CHT WECHSELN | 1                                           | 2 3 4         | 4 5 6            | 7          | 1         | 2          | 5 4       | 5 0       | ) /       |         | 2       | 3       | 4 5      | 6                | /     |
| Abmelden               |      |      |                 | 08:30 08:00 08:15 0<br>09:00 - 08:30 10:00 0     | 8:30 09:00<br>9:00 | Tag                 | Мо              | onat         | 8                                           | 9 10 1        | 1 12 13          | 14         | 8         | 9 1        | ) 11      | 12 13     | 14        | 8       | 9       | 10      | 11 12    | 13<br>09:30 - 21 | 14    |
| hannah (Version 1.3.5) |      |      |                 | 10:00 - 15:00 10:00 0<br>11:30 - 09:30 11:45 - 0 | 9:30 - 21:30       | <                   | August 2022     | >            | 15 1                                        | 6 17 18       | 3 19 20          | 21         | 15        | 16 1       | 7 18      | 19 20     | 21        | 15      | 16      | 17      | 18 19    | 20               | 21    |
| BUCHUNGEN              | NEU  | MENÜ |                 |                                                  |                    | Mo Di               | Mi Do Fr        | Sa So        |                                             |               |                  |            |           |            |           |           |           |         |         |         |          |                  |       |
| •                      | ٠    |      | •               | •                                                |                    | •                   | •               |              | •                                           | •             |                  |            |           | (          | •         | I         |           |         | •       | •       | )        |                  |       |

### Hannah – App

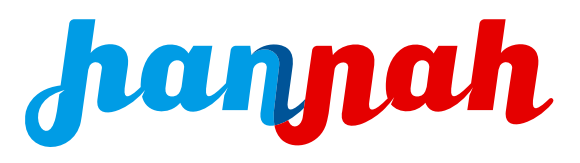

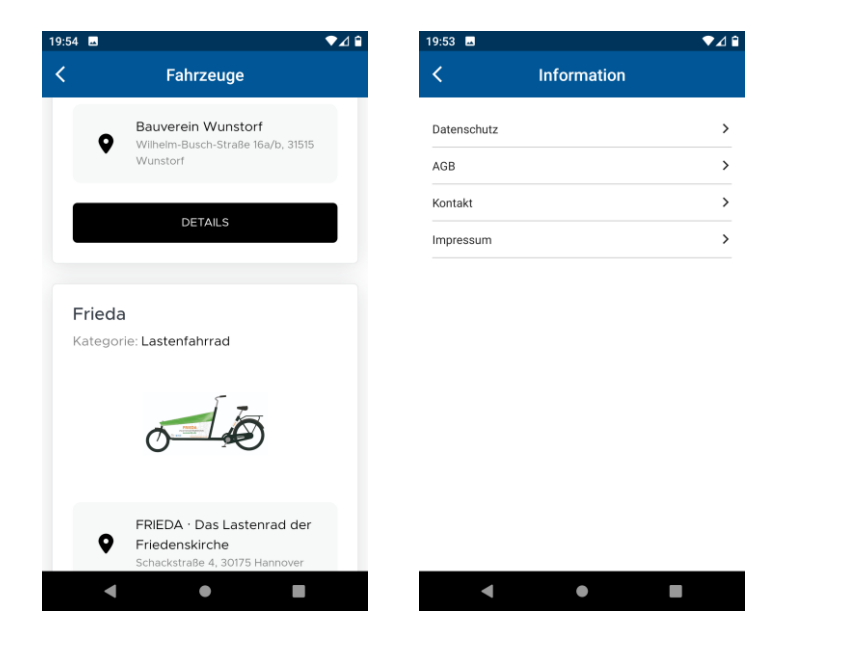